<u>Q: How to configure Universal Repeater mode by using 5GHz Wi-Fi to let the connected clients included</u> wired or wireless surfing internet through the WMC303-1W-1T-1200?

**Topology:** 

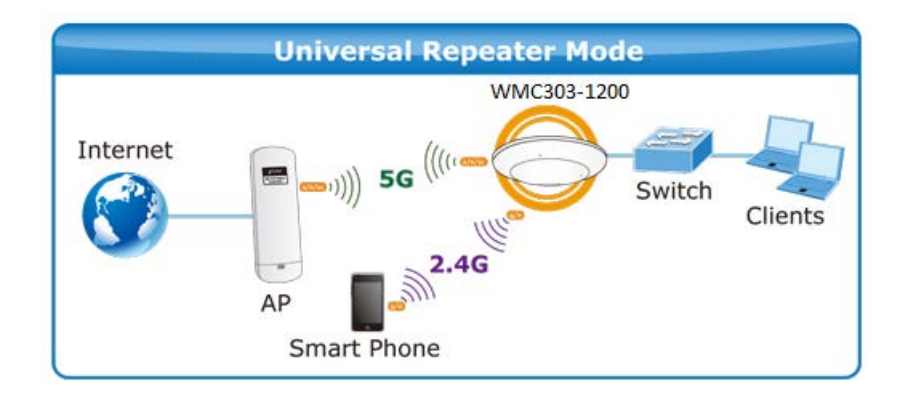

- The DHCP server of the WMC303-1W-1T-1200 is disabled by default, so, before configuration, please ensure the 5GHz root AP is already connected to the internet and the DHCP server is enabled to let it able to assign IP address for the connected clients.
- Please ensure no IP conflict in the existed network. Otherwise, please re-configure the WMC303-1W-1T-1200 using other IP address which should be in the same network segment. The default IP address of the WMC303-1W-1T-1200 is 192.168.0.100

Step 1. In the WMC303-1W-1T-1200, go to "WLAN1 (5GHz) → Basic Settings" to configure wireless mode to "AP" and then check "Enable Universal Repeater Mode (Acting as AP and client simultaneously)". Click "Apply Changes" to take effect.

Wireless Basic Settings - WLAN1 (5 GHz)

| Disable Wireless LAN Interface                                         |                     |                |  |  |  |
|------------------------------------------------------------------------|---------------------|----------------|--|--|--|
| Band:                                                                  | 5 GHz (A+N+AC) 💙    |                |  |  |  |
| Mode:                                                                  | AP 🗸 MultipleAP     |                |  |  |  |
| Network Type:                                                          | Infrastructure \vee |                |  |  |  |
| SSID:                                                                  | AP 5G               | Add to Profile |  |  |  |
|                                                                        |                     |                |  |  |  |
| Enable Mac Clone (Single Ethernet Client)                              |                     |                |  |  |  |
| Enable Universal Repeater Mode (Acting as AP and client simultaneouly) |                     |                |  |  |  |
| SSID of Extended                                                       |                     |                |  |  |  |
| Interface: Rpt0                                                        |                     |                |  |  |  |
| Apply Changes Reset                                                    |                     |                |  |  |  |

Step 2. Go to 5GHz Site Survey (WLAN1 (5GHz) → Site Survey) page to find the root AP. Select the root AP that you want to repeat the signal and then click "Next".

## Wireless Site Survey - WLAN1 (5GHz)

This page provides tool to scan the wireless network. If any Access Point or IBSS is found, you could choose to connect it manually when client mode is enabled.

| Wireless Router | Recommen       | ded Sign  | > <b>70%</b> | 1            | (((    | Ra                      | nge Extende | er |
|-----------------|----------------|-----------|--------------|--------------|--------|-------------------------|-------------|----|
| SSID            | BSSID          | Channel   | Type         | Encrypt      | Signal | Select                  |             |    |
| Default_5G_1    | 09:F6:3F:00:1d | 157 (A+N) | AP           | WPA2-<br>PSK | 30     | $\overline{\mathbf{O}}$ |             |    |
| 1               |                |           |              |              |        | ,                       |             |    |

Next>>

Step 3. Select the correct encryption method and enter the security key. Then, click "Connect".

| Wireless Site Survey - WLAN1 (5GHz)                                                                                                    |                                                   |  |  |  |  |  |
|----------------------------------------------------------------------------------------------------|---------------------------------------------------|--|--|--|--|--|
| This page provides tool to scan the wireless network. If any Access Point or IBSS is found, you could choose to connect it manually when client mode is enabled. |                                                   |  |  |  |  |  |
| Wireless Router Kecommended Signal Strength                                                                                                    |                                                   |  |  |  |  |  |
| Encryption: WPA2                                                                                                    |                                                   |  |  |  |  |  |
| Authentication Mode:                                                                                                    | ○ Enterprise (RADIUS) ④ Personal (Pre-Shared Key) |  |  |  |  |  |
| WPA2 Cipher Suite:                                                                                                    | TKIP 🗹 AES                                        |  |  |  |  |  |
| Pre-Shared Key Format:                                                                                                    | Passphrase 🐱                                      |  |  |  |  |  |
| Pre-Shared Key:                                                                                                    | •••••                                             |  |  |  |  |  |
| < <back connect<="" td=""><td></td></back>                                                                                                    |                                                   |  |  |  |  |  |

| Connect successfully!   |              |  |  |  |  |
|-------------------------|--------------|--|--|--|--|
| Add to Wireless Profile |              |  |  |  |  |
| Reboot Now              | Reboot Later |  |  |  |  |

Step 5. Go to "Management-> Status" page to check whether the state of Repeater interface should be "Connected".

| Wireless 1 Repeater Interface Configuration |                       |  |  |  |  |
|---------------------------------------------|-----------------------|--|--|--|--|
| Mode                                        | Infrastructure Client |  |  |  |  |
| SSID                                        | Default_5G_1          |  |  |  |  |
| Encryption                                  | WPA2                  |  |  |  |  |
| BSSID                                       | 09:F6:3F:00:1d        |  |  |  |  |
| State                                       | Connected             |  |  |  |  |

Step 6. In the laptop or PC connected to the WMC303-1W-1T-1200 by Ethernet cable, go to TCP/IP settings to modify it to "Obtain an IP address automatically".

| n get IP settings assigned aut<br>pability. Otherwise, you need<br>appropriate IP settings.<br>Ibtain an IP address automatic<br>se the following IP address: —<br>ddress: | omatically if your nets<br>to ask your network a<br>cally                                                                                               | work supports<br>administrator |  |
|----------------------------------------------------------------------------------------------------|----------------------------------------------------------------------------------------------------|--------------------------------|--|
| btain an IP address automatic<br>se the following IP address:<br>ddress:                                                                                                   | ally                                                                                                    |                                |  |
| se the following IP address: —<br>ddress:                                                                                                    | -                                                                                                    |                                |  |
| ddress:                                                                                                    |                                                                                                    |                                |  |
| 0775555620                                                                                                    |                                                                                                    |                                |  |
| Subnet mask:                                                                                                    | · · · ·                                                                                                    |                                |  |
| ault gateway:                                                                                                    |                                                                                                    | *                              |  |
| btain DNS server address auto                                                                                                    | omatically                                                                                                    |                                |  |
| se the following DNS server ad                                                                                                    | ddresses:                                                                                                    |                                |  |
| erred DNS server;                                                                                                    |                                                                                                    | •                              |  |
| rnate DNS server:                                                                                                    |                                                                                                    |                                |  |
| /alidate settings upon exit                                                                                                    |                                                                                                    | Advanced                       |  |
|                                                                                                    | ault gateway:<br>btain DNS server address aut<br>se the following DNS server a<br>erred DNS server:<br>rnate DNS server:<br>/alidate settings upon exit | ault gateway:                  |  |

**Step 7.** Use the command line tool to ping the DNS (e.g. Google) to ensure the laptop or PC can access internet through the connection.

|                | Vindow | s\system32\cr | nd.exe - ping        | 8.8.8.8 -t             |                  |
|----------------|--------|---------------|----------------------|------------------------|------------------|
| Reply<br>Reply | from   | 8.8.8.8:      | bytes=32<br>bytes=32 | time=37ms<br>time=38ms | TTL=53           |
| Reply          | from   | 8.8.8.8:      | bytes=32<br>butes=32 | time=36ms              | TTL=53<br>TTL=53 |
| Reply          | from   | 8.8.8.8:      | bytes=32             | time=38ms              | TTL=53<br>TTL=53 |
| Reply          | from   | 8.8.8.8       | bytes=32<br>butes=32 | time=37ms              | TTL=53<br>TTL=53 |
| Reply          | from   | 8.8.8.8       | bytes=32<br>butes=32 | time=38ms              | TTL=53<br>TTL=53 |
| Reply          | from   | 8.8.8.8       | bytes=32<br>butes=32 | time=37ms              | TTL=53<br>TTL=53 |
| Reply          | from   | 8.8.8.8:      | bytes=32<br>bytes=32 | time=37ms<br>time=38ms | TTL=53<br>TTL=53 |
| Reply          | from   | 8.8.8.8:      | bytes=32<br>bytes=32 | time=38ms<br>time=38ms | TTL=53<br>TTL=53 |
| Reply          | from   | 8.8.8.8:      | bytes=32<br>bytes=32 | time=37ms<br>time=36ms | TTL=53<br>TTL=53 |
| Reply<br>Reply | from   | 8.8.8.8:      | bytes=32<br>bytes=32 | time=37ms<br>time=36ms | TTL=53<br>TTL=53 |
| Reply<br>Reply | from   | 8.8.8.8:      | bytes=32<br>bytes=32 | time=38ms<br>time=35ms | TTL=53<br>TTL=53 |
| Reply<br>Reply | from   | 8.8.8.8:      | bytes=32<br>bytes=32 | time=37ms<br>time=37ms | TTL=53<br>TTL=53 |
|                |        |               |                      |                        | ▼                |

Step 8. In the Android Smart Phone, tap the [Settings] icon displayed in the home screen.

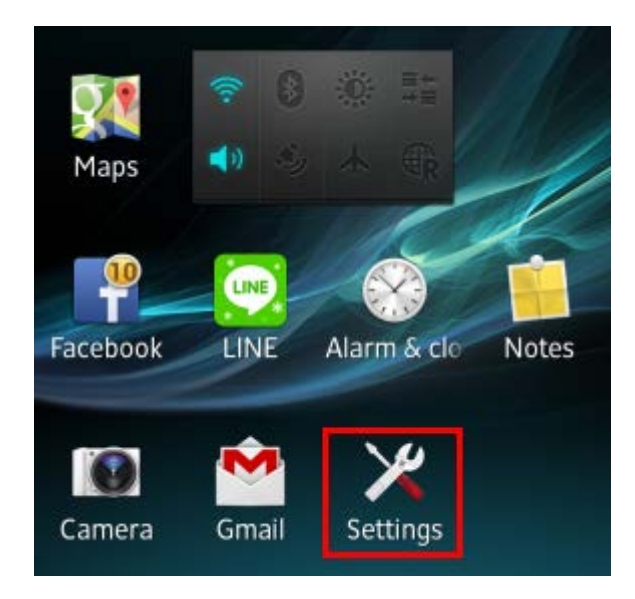

Step 9. Check Wi-Fi setting to view the available wireless network or tap the lower-right corner to re-scan the available wireless network.

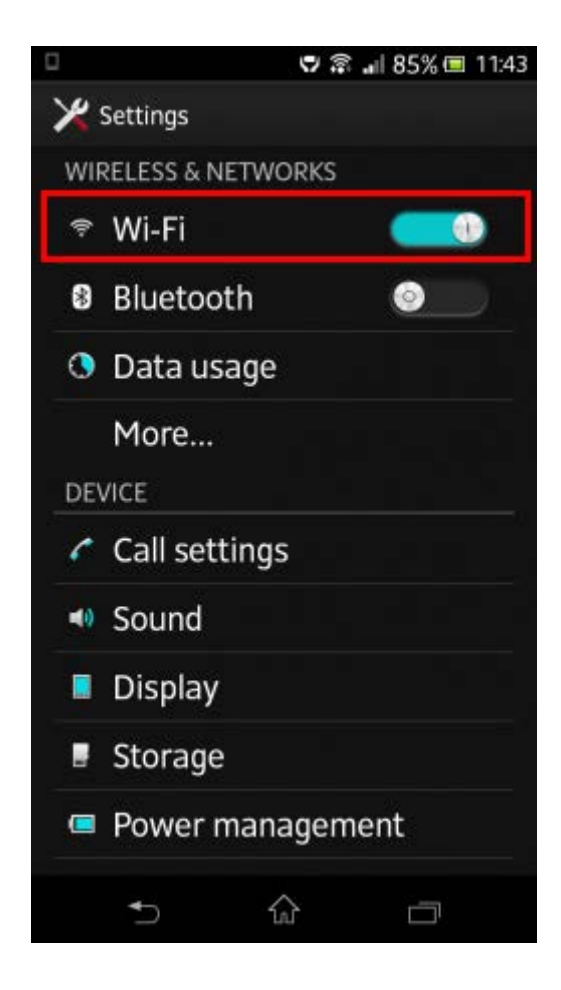

**Step 10.** Tap the target wireless network (SSID).If you would like to connect to the WMC303-1W-1T-1200 using 5GHz frequency band, please select the SSID [**AP 5G**], in this case, we selected the SSID [**AP 2.4G**].

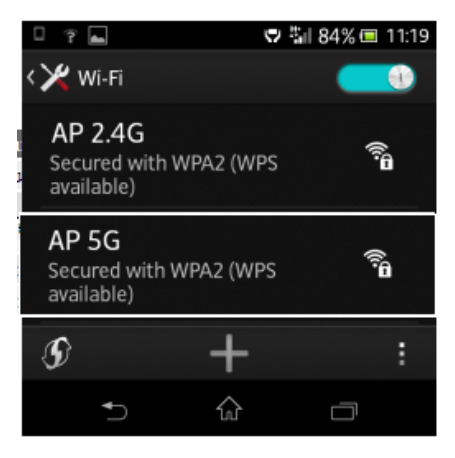

Step 11. Enter the encryption key, and then tap [Connect].

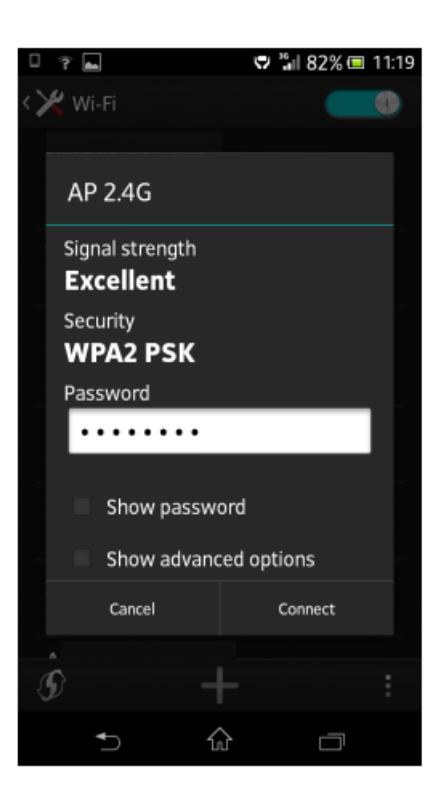

Step 12. Check if the device is connected to the selected wireless network.

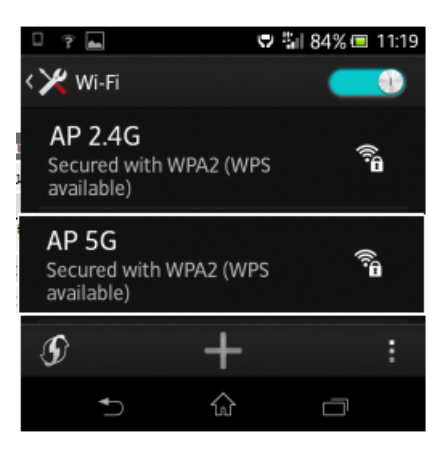

Step 13. Now, you should be able to surf internet by the laptop through the WMC303-1W-1T-1200.

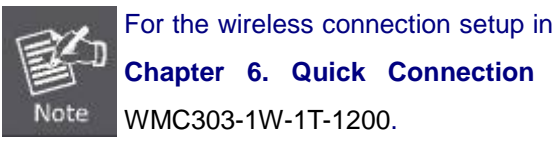

For the wireless connection setup in other platforms (e.g. iPhone, iPad, laptop), please refer to the Chapter 6. Quick Connection to a Wireless Network in the User's Manual of the